## Incoming First Year Application How to Guide

ason athletes, campus program st

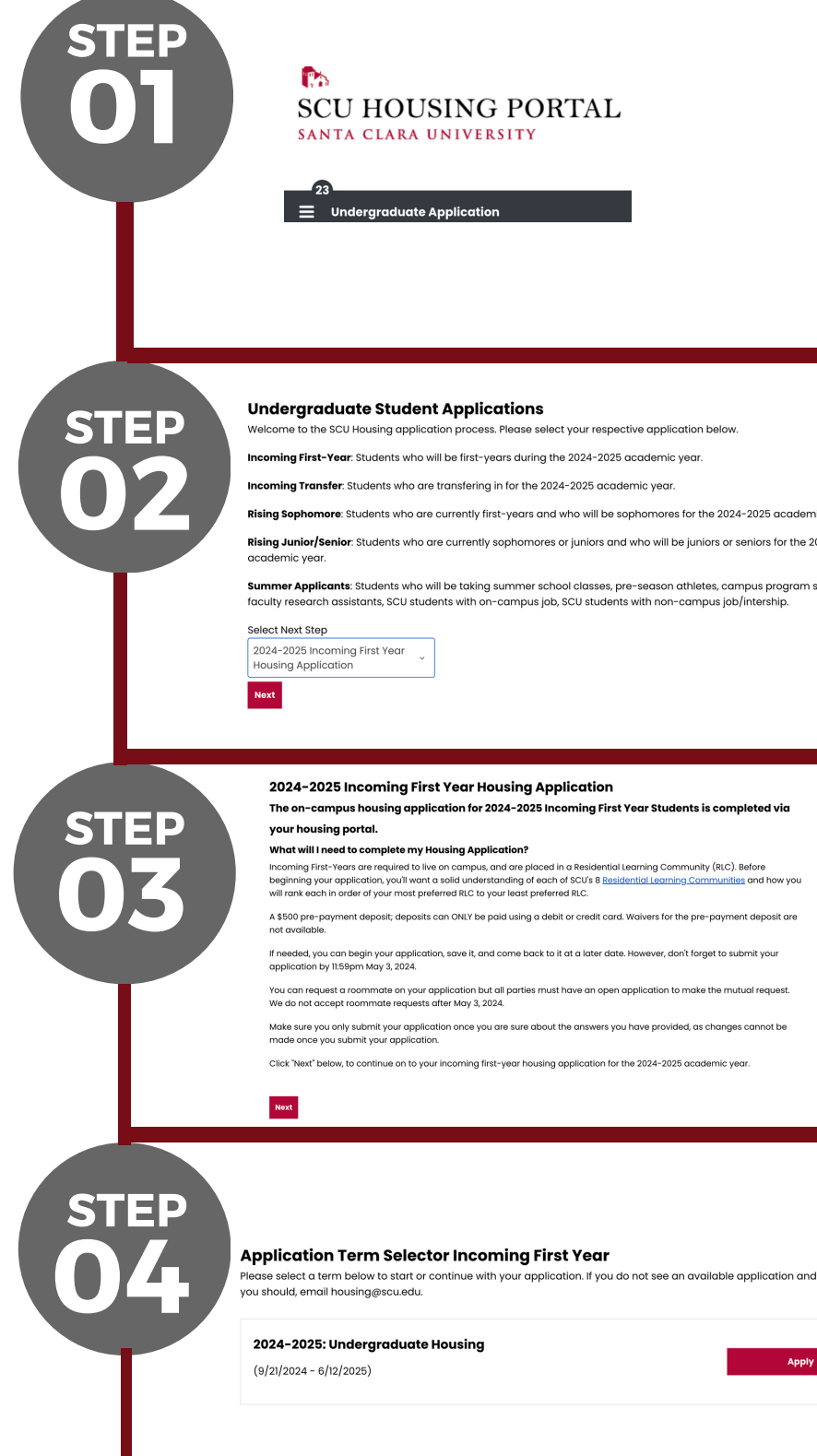

Log into your housing portal and click into the "Undergraduate Application"

Once into the "Undergraduate Application" you will need to go to the drop down menu and scroll to click on "2024–2025 Incoming, First Year Housing Application"

Before you begin the application, carefully read through everything you will need in order to complete the application. This will help you to prepare you.

> The Application will populate and you will need to click "Apply" to begin it.

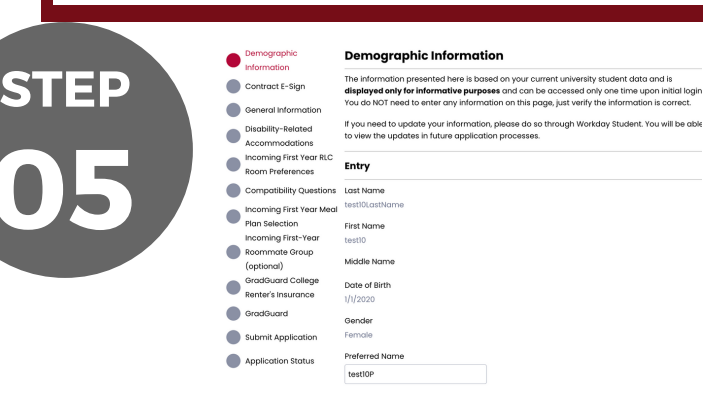

Your Demographic Information will populate on the next page. This directly pulls from your Housing Portal and you should not need to make any edits to this content. Proceed to the bottom of the page and hit "Save and Continue

## Incoming First Year Application How to Guide

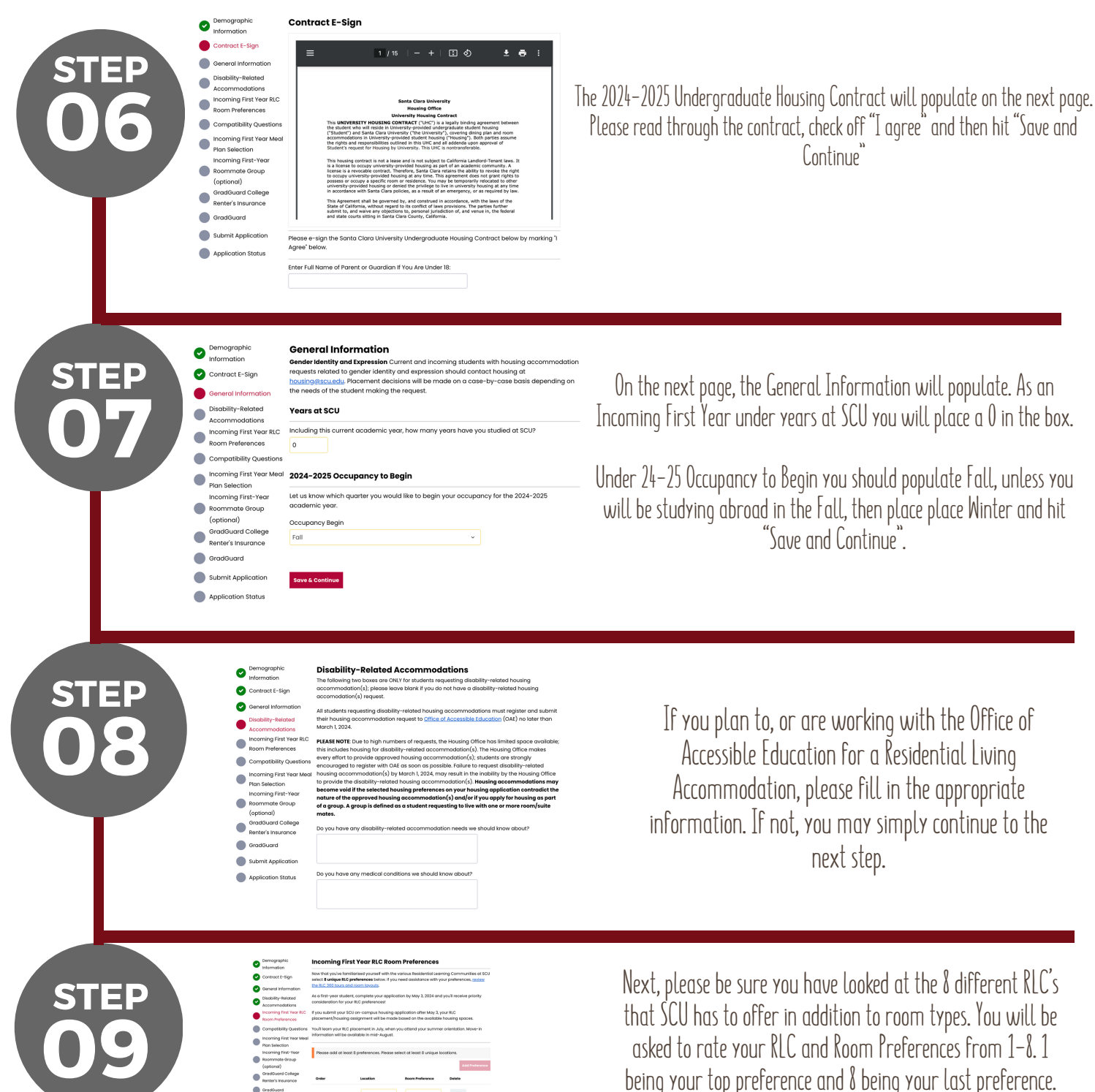

STEP

\* If you are creating a roommate group, please be sure you and your group member/ requested roommate match your preferences\*

Next, please complete the compatibility questions. Please be sure to be honest with all responses as the system utilizes these to create roommate matches. While you have the option to select a roommate, if something occurs and you two do not end up rooming together, we will defer to these questions to match you with a roommate.

## Incoming First Year Application How to Guide

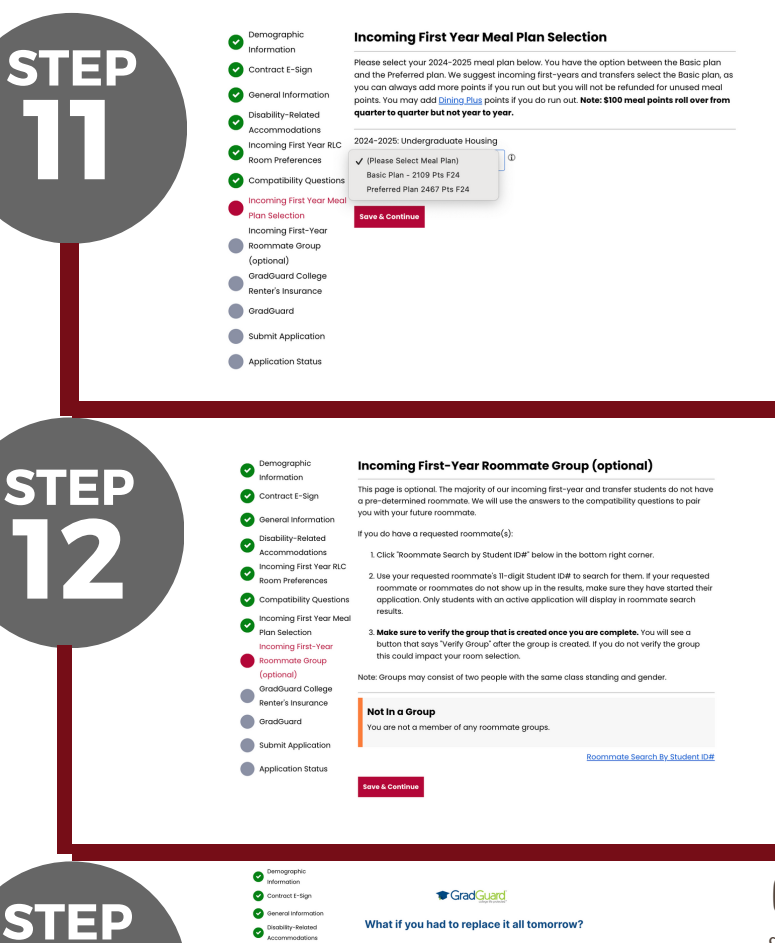

Submit Application

Contract E-Sign

0

Ø

GradGuard

Information

Contract E-Sign

Submit Application

General Information

oming First Year

coming First Year Mea

signed the contract as of 1/11/20 as of 1/11/2024.

ned to University Villa apartments, roomm

an Selection coming First-Year Your Application is NOT complete until yo

Submit My Application" below.

STEP

You will not select your meal plan for the year. As an Incoming First Year you can select Basic which is 2 meals a day with a snack for breakfast and 1 meal on the weekends. Or, you can select the Preferred meal plan which is 3 meals a day with 2 meals on the weekend. Please select whichever one will best suit you and hit "Save and Continue"

Next, you will create a roommate group. If you are planning to have a random roommate, you may click "Save & Continue". If you are planning to create a group and select your roommate, please be sure to delegate one person as a group leader. That individual will create the group and the login for all other group members. The other student MUST join the group in order for you two to live together.

Grad Guard offers affordable renters insurance for students. While renters insurance is not required it is highly encouraged. When you click continue, it will take you to another site to complete your renter's insurance selection. It will then bring you back into the housing portal. Be sure to click "Save and continue once you make your selection.

You have now reached the final step, all other sections are complete! If you plan to go back and edit info, do not click "submit". Your application data will be saved in the system. Once you submit and click "I want to Submit my Application" you will no longer be able to edit your application.

Application Complete!